### (一) eClass App 介紹

eClass App 手機應用程式由博文教育(亞洲)有限公司開發,可支援 iOS 及 Android 系統。該程式能讓家長容易檢視本校電子通告及突發事件的訊息。家長可到本校網頁 觀看此程式的介紹短片。

# (二) 下載及安裝 eClass App

家長可從以下途徑免費下載 eClass App:

1) 使用智能手機直接從 App Store (iOS)或 Play Store(Android) 搜尋

「eClass parent App 」,下載並安裝應用程式;

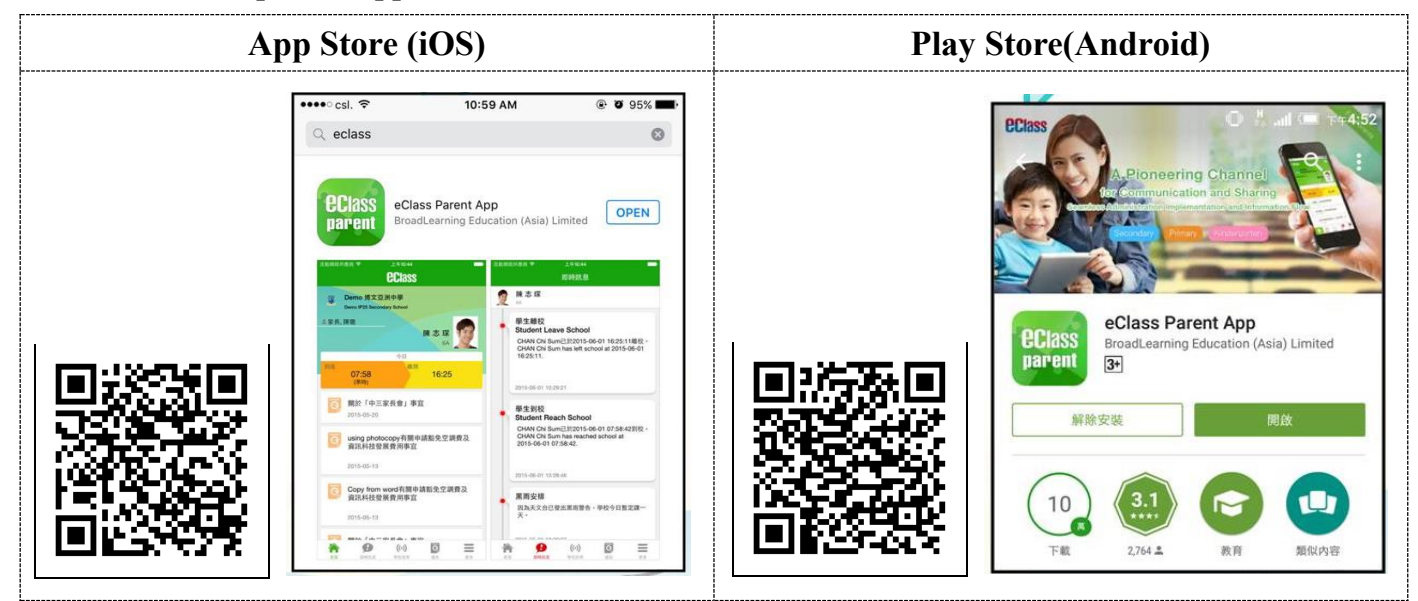

# (三) 首次登入 eClass App 及更改密碼 1) 確保手機已連接互聯網絡 2) 如家長首次登入,開啓程式後,見下圖。 i) 輸入學校名稱: 東華三院高可寧紀念小學 ii) 輸入家長戶□: P\_\_\_\_\_ iii) 輸入家長戶□: bit area iii) 輸入密碼 vi) 登入

3) 登入後,頁面會顯示下圖。

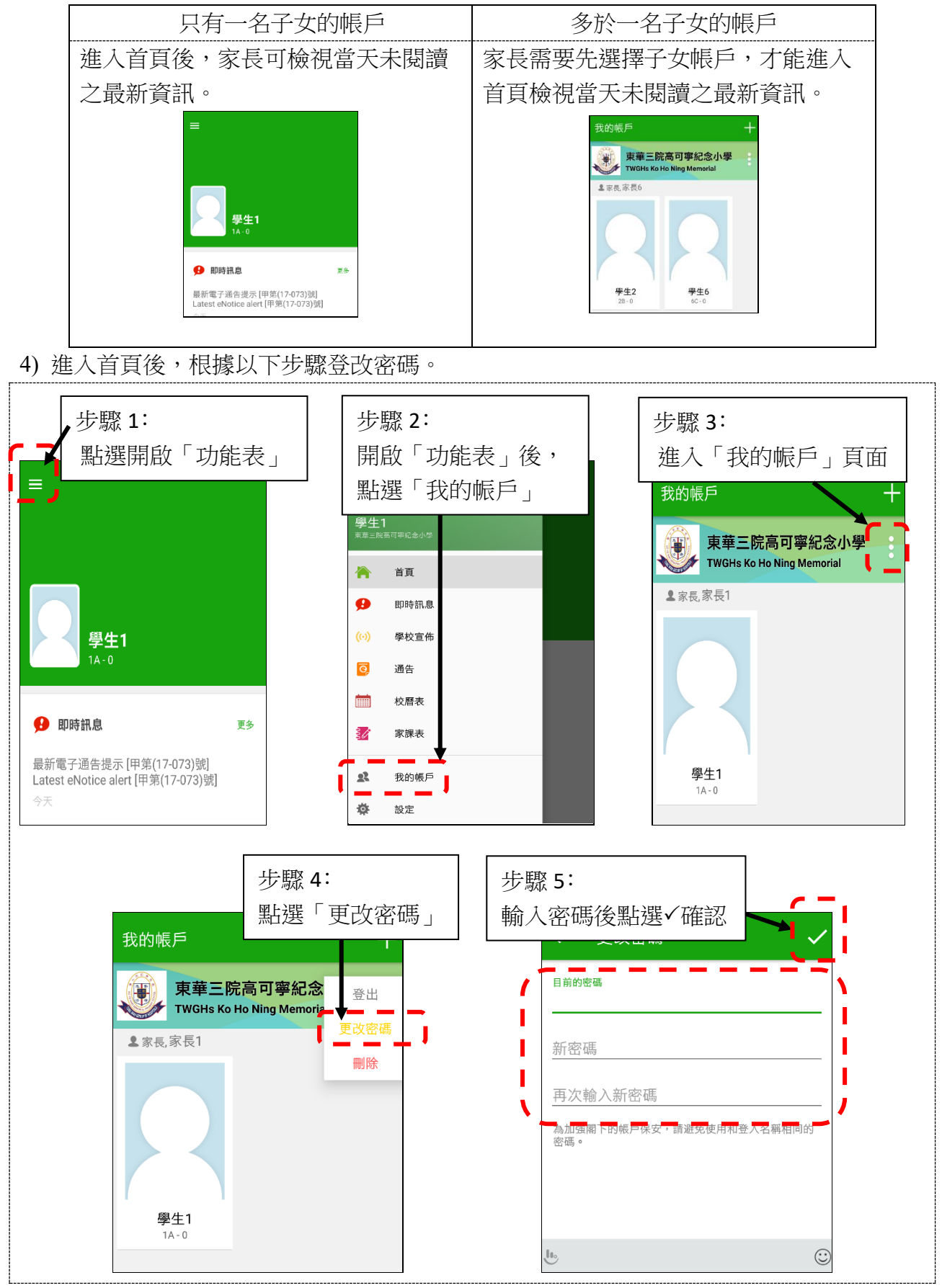

# (四) 如何簽署電子通告 (學校通告)

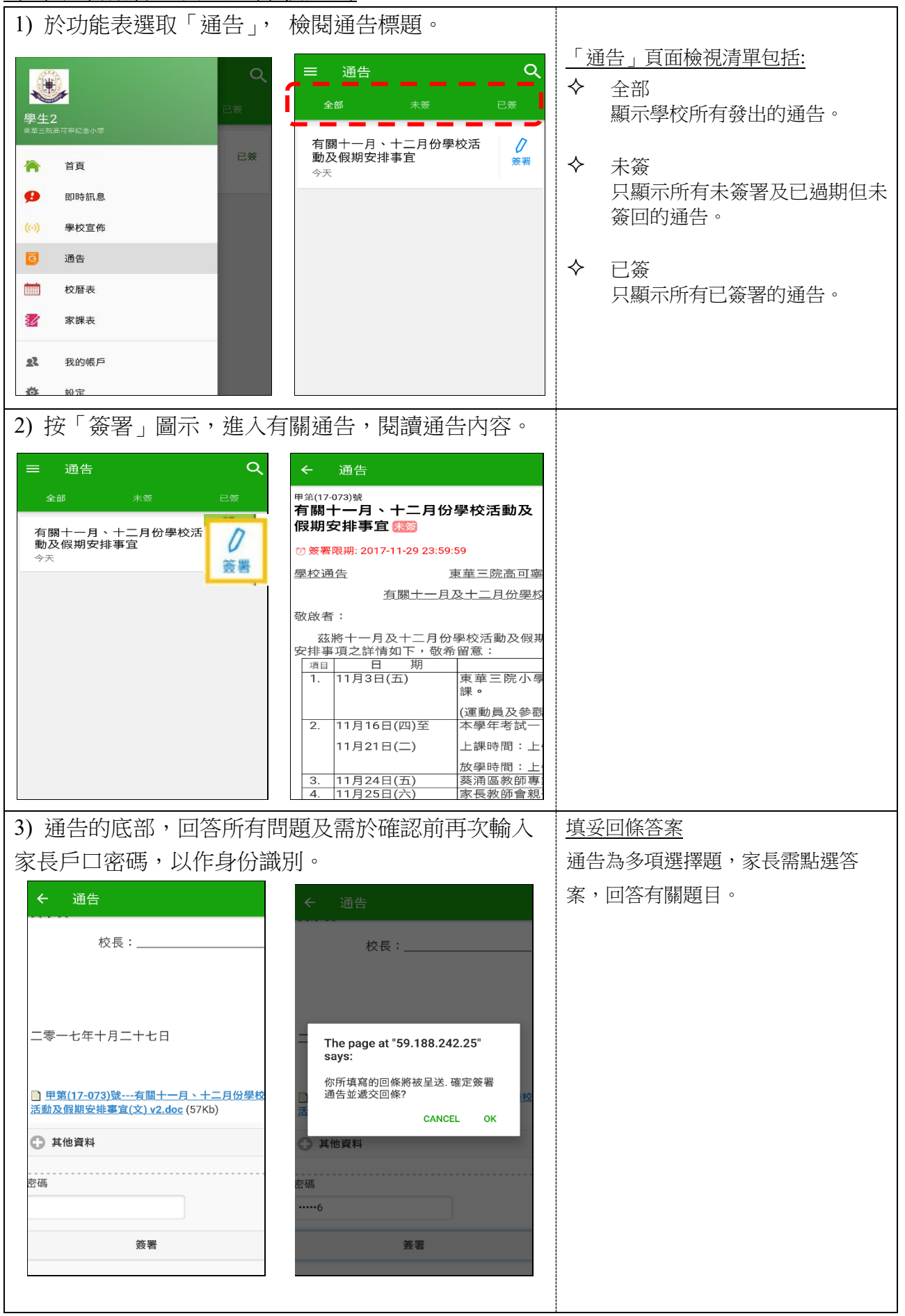

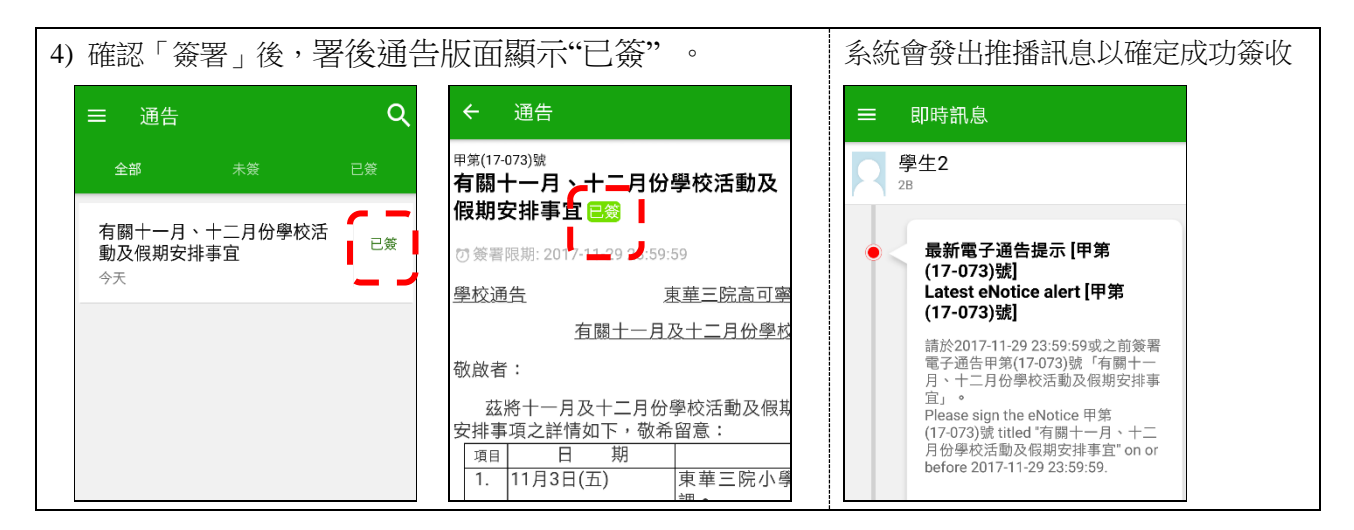

### 簽署電子通告注意事項

(五) 其他功能

- ▶ 家長如有多於一位子女就讀,請為每位子女簽署通告。
- > 在簽署限期前可更改已簽署的通告,而回覆的内容則以最後一次的更改為準。
- > 家長可在「已簽」檢視清單中,重閱有關通告。

| 於功能表選取「校曆表」,進入頁面。 |                             |                        |       |       |                                                                         |          |                       |                      |               |                     | ♦             | 即時訊自       |                   |                          |
|-------------------|-----------------------------|------------------------|-------|-------|-------------------------------------------------------------------------|----------|-----------------------|----------------------|---------------|---------------------|---------------|------------|-------------------|--------------------------|
|                   |                             |                        |       | i C   |                                                                         | 三 校曆表    |                       |                      |               | i                   | $\mathcal{C}$ |            | 家長可掌握學校發出之緊急資訊    |                          |
|                   | 2017年<br>學生2<br>東第三時高可等紀念小學 |                        | 7年12月 | 017年1 | 0月 2017年11月                                                             |          |                       |                      | 2017年12月      |                     |               |            |                   |                          |
|                   |                             |                        | 五     | 六     | 日                                                                       | -        | =                     | Ξ                    | 四             | 五                   | 六             | $\diamond$ | $\diamond$        | 學校宣布                     |
|                   |                             | يامر وريالا بالايلان ( | -3    | 4     | 29                                                                      | 30       | 31                    | 1                    | 2             | 3                   | 4             |            |                   | 校園最新消息                   |
|                   | <b>^</b>                    | 首頁<br>即時訊息             | 10    | 11    | 5                                                                       | 6        | 7                     | 8                    | 9             | 10                  | 11            |            | ~                 | 校曆表                      |
|                   |                             |                        | 7     | 18    | 12                                                                      | 13       | 14                    | 15                   | 16            | 17                  | 18            |            | $\mathbf{\gamma}$ |                          |
|                   | (0)                         | 學校宣佈                   |       |       |                                                                         | 10       |                       |                      |               |                     |               |            |                   | 个问题別1]争僧曾以个问顔巴悰          |
|                   |                             | 通告<br>校暦表<br>家課表 8     | 24    | 25    | 19                                                                      | 20<br>27 | 20 21<br>27 28<br>4 5 | 22<br><u>29</u><br>6 | 23<br>30<br>7 | <b>24</b><br>1<br>8 | 25<br>2<br>9  |            |                   | 不,包括: 公承假期、學校假<br>期、學校事項 |
|                   |                             |                        |       | 2     | 26                                                                      |          |                       |                      |               |                     |               |            |                   |                          |
|                   |                             |                        | 8     |       | 3                                                                       | 4        |                       |                      |               |                     |               |            |                   |                          |
|                   |                             | 我的帳戶                   | An m  | >     | 3       東華三院小學聯校運動會       ▶         11       全港幼兒英文歌唱比賽(初<br>賽)       ▶ |          |                       |                      |               |                     |               |            |                   |                          |
|                   | \$                          |                        | 初     | >     |                                                                         |          |                       |                      |               |                     |               |            |                   |                          |
|                   | <b>1</b> 7                  | 用戶指南                   |       | >     | 16 考試一 >                                                                |          |                       |                      |               |                     | >             |            |                   |                          |
|                   |                             |                        |       |       |                                                                         |          |                       |                      |               |                     |               |            |                   |                          |

# (六) 其他注意事項

i. 如家長對系統的安裝及使用有任何查詢,請聯絡 eClass 供應商

聯絡電話: 3913 3211 電郵: support@broadlearning.com

ii. 若對系統的登入及密碼有任何查詢,請聯絡本校何詩婷署理主任聯絡(電話號碼: 2745 2005)